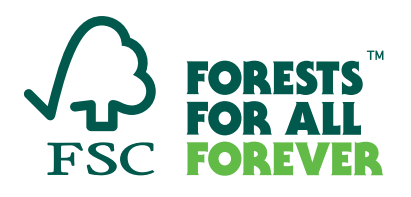

# User Guide for the FSC Country Requirements Schedule

# **Dashboard Layout**

The following outlines the elements of the FSC Country Requirements Schedule Dashboard.

#### **FSC Country Requirements Schedule**

This dashboard provides an overview and a schedule for the development and revision of FSC Risk Assessments. Last updated: 20 August 2024

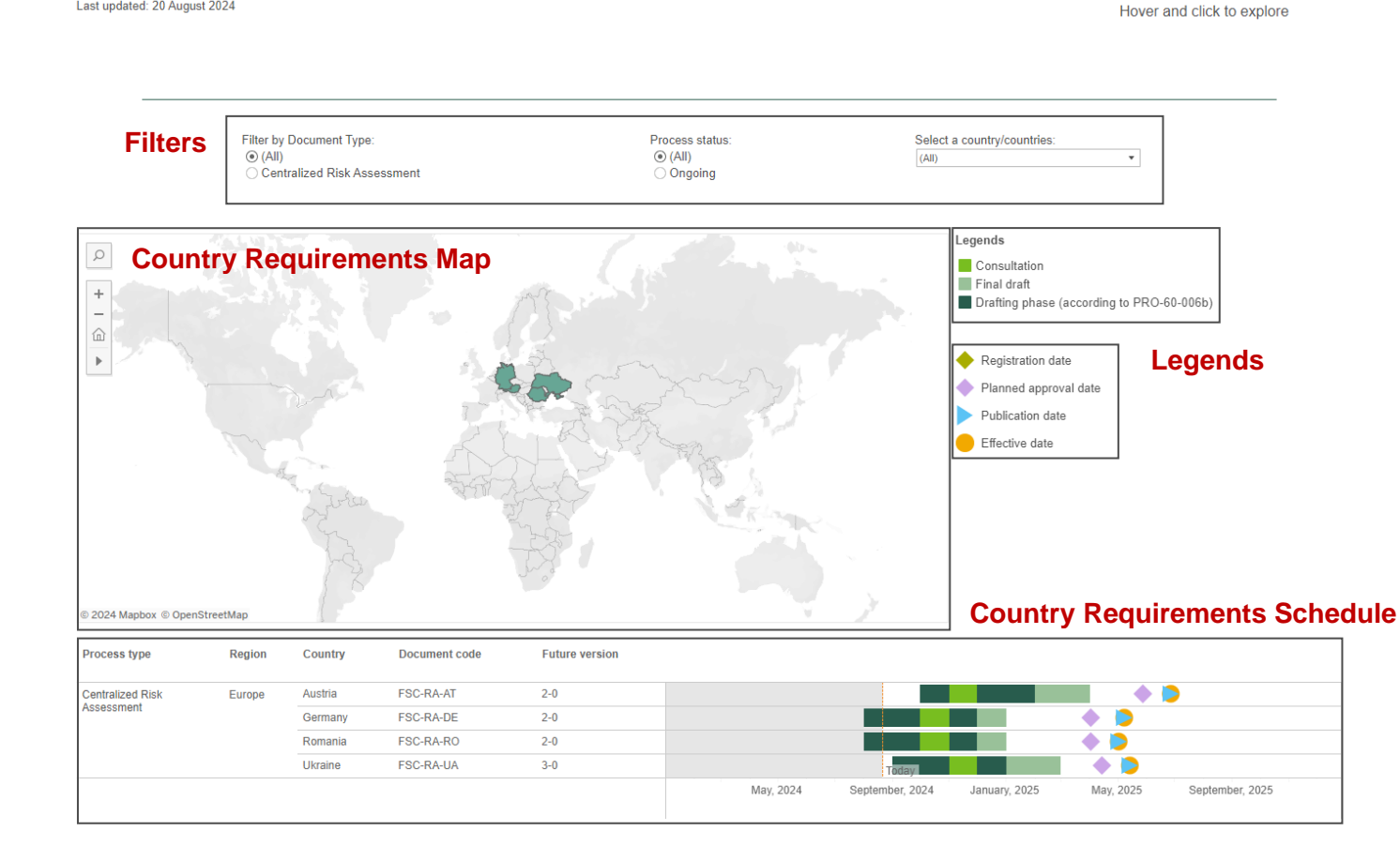

### **Filters**

From left to right users can view three filters: **"Filter by Document Type"**, **"Process Status"**, and **"Select a country/countries"**. For the first two filters, users only have one option to choose: **"Centralized Risk Assessment"** for the first filter, and **"Ongoing"** for the second one. Depending on the future updates

these are expected to change. For the "Select a country/countries" filter, users can select available countries, also visible from the map and Gantt chart below. To compare two or more countries, users should select them, and press "Apply" button that appears under the country filter. By selecting filters one can see the map and schedule (Gantt chart) changing accordingly.

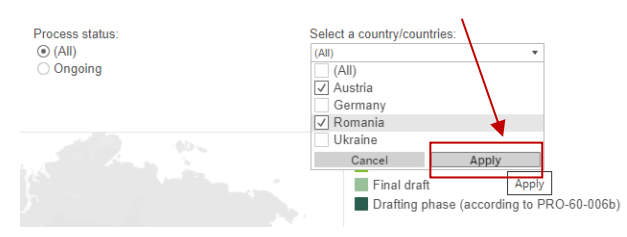

# **Country Requirements Map**

The map aims to show the countries where contracting is completed and timelines are confirmed. It also plays a filter role, so that clicking any country filters out the schedule below for the specific country.

The map comes with some in-built controls:

- Search Clicking on this button and then typing in a country or province/state name and pressing [Enter] on your keyboard results in the map spotlighting on what you typed. Not all entries are valid.
- **Zoom in/out** Clicking on these buttons zooms the map in and out, centred on your current view.
- You can also do this by having your mouse cursor somewhere on the map and scrolling with your mouse's scroll wheel.
- Home Clicking this button returns the map to the default view.
- Action Clicking this button reveals several ways to interact with the map. This includes zooming to a selected area, panning the map, and selecting countries on the map.

# Legends

The legends are used to differentiate various phases and dates in the schedule on the dashboard.

#### Stage/Phase legends

The stage/phase legends consist of three stages: "Consultation", "Final draft", "Drafting phase (according to PRO-60-006b)". Each stage corresponds to the schedule and by clicking on the stage returns the respective phase highlighted on the schedule.

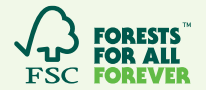

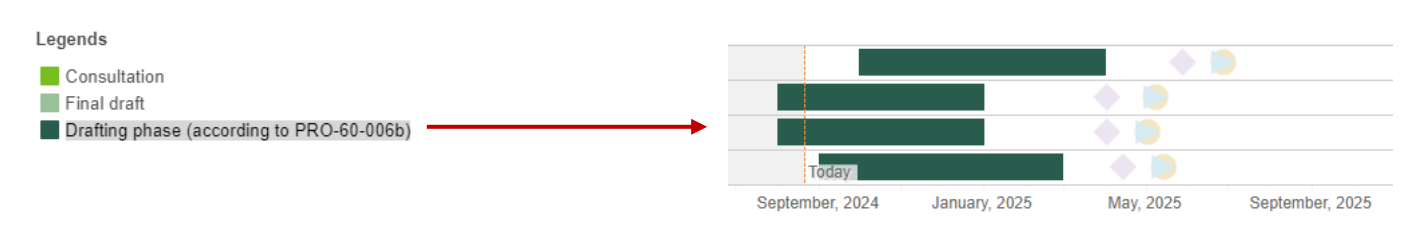

### **Date legends**

The date legends inform users about the four key dates that can be found on the schedule. These are "Registration date", "Planned approval date", "Publication date", and "Effective date". On the Gantt chart only the "Registration date" is absent. However, this date will be appeared in future updates. Unlike the stage legends, these do not highlight the selected date.

## **Country Requirements Schedule**

The schedule is divided into two sections: task columns (left) and Gantt chart (right). The task part involves five column names: "Process type", "Region", "Country", "Document code", and "Future version". The Gantt chart provides information about the timelines – stages and milestones (exact dates) for each specific country. One can hover over the specific stage or date to see the details for each country as shown in the image:

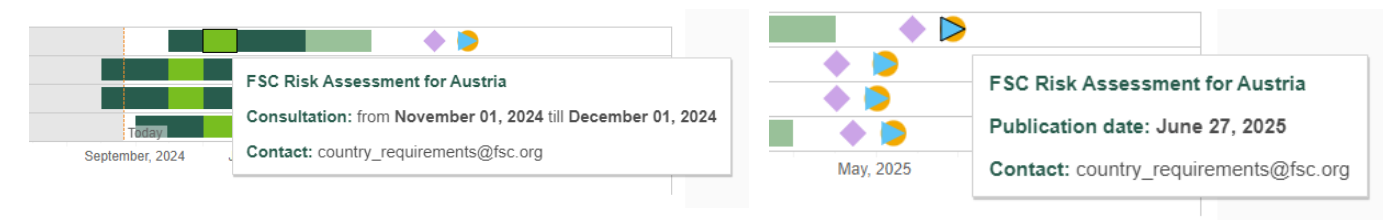

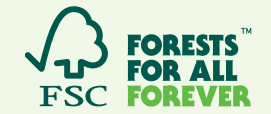